# Change Ring Tone on SPA525G or SPA525G2 IP Phones

#### **Objectives**

A ring tone is played whenever the IP phone receives a phone call. The phone comes preloaded with an assortment of ring tones. The ring tone that plays can be changed and different extensions can each be assigned a unique ring tone.

This document explains how to change the ring tone on SPA525G/SPA525G2 IP Phones.

## **Applicable Devices**

- SPA525G IP phone
- SPA525G2 IP phone

## **Step-by-Step Procedure**

#### **Change Ring Tone on IP Phone**

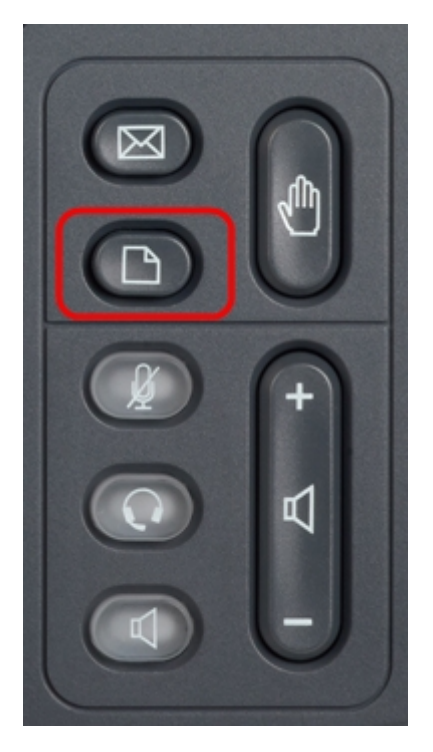

Step 1. Press the **Setup** button on the IP phone to bring up the *Information and Settings* menu.

| 01/0                     | 1 12:00p 🚽 լ          | lser1 |   |  |
|--------------------------|-----------------------|-------|---|--|
| Information and Settings |                       |       |   |  |
| 1                        | Directories           |       |   |  |
| 2                        | Call History          |       |   |  |
| 3                        | Speed Dials           |       |   |  |
| 4                        | MP3 Player            |       |   |  |
| 5                        | Web Applications      |       |   |  |
| 6                        | User Preferences      |       |   |  |
| 7                        | Network Configuration |       |   |  |
|                          | Select                | Exit  | : |  |

Step 2. Scroll up and down with the navigation keys to select **User Preferences**. Press **Select** to bring up the *User Preferences* menu.

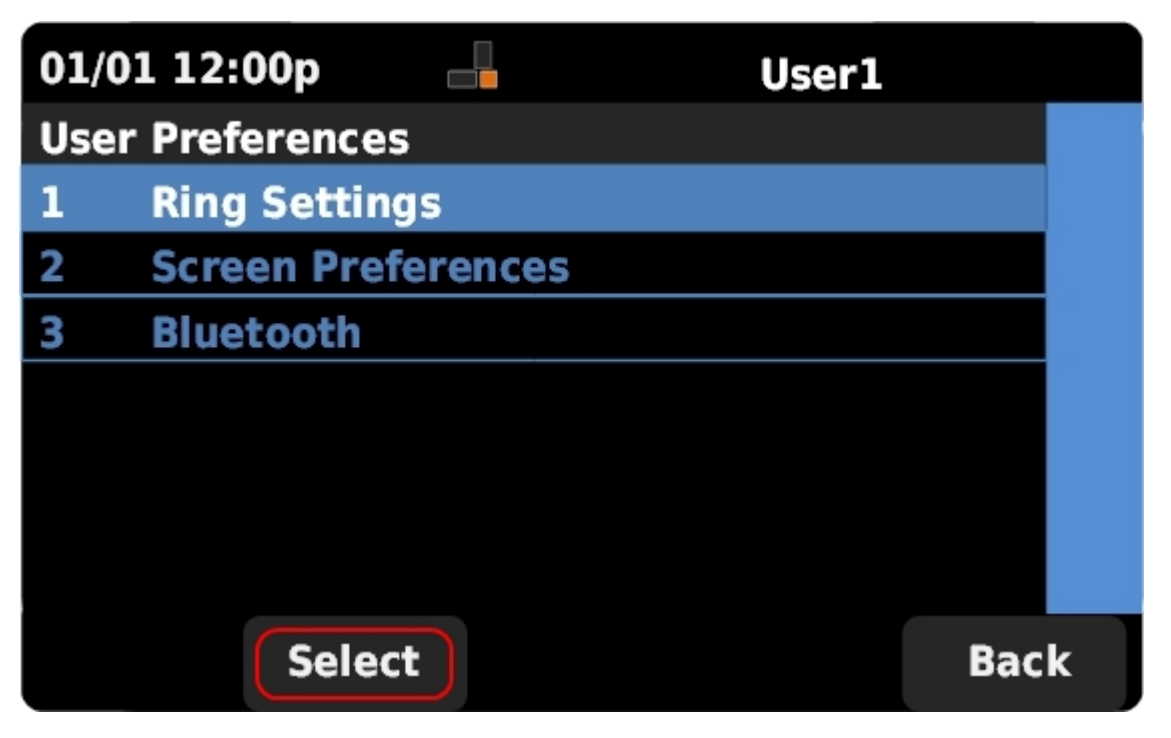

Step 3. Scroll up and down with the navigation keys to select **Ring Settings**. Press **Select** to bring up the *Ring Tone* menu.

| 01/01 12:00p   |         | 1    |
|----------------|---------|------|
| Ring Tone      |         |      |
| Default Ring   | Chirp 1 | ▶    |
| Extension 1    | Chirp 1 |      |
| Extension 2    | Chirp 1 |      |
|                |         |      |
|                |         |      |
|                |         |      |
|                |         |      |
| Default Select |         | Back |

Step 4. Scroll up and down with the navigation keys to select the Default Ring or to assign a ring tone to a specific extension. Press **Select** to choose a ring tone.

**Note**: Changing the default ring will change the ring tone for every extension that was not manually assigned a ring tone.

| 0                | 1/01 12:00p 🚽 User1 |  |  |  |
|------------------|---------------------|--|--|--|
| Select Ring Tone |                     |  |  |  |
| 1                | Chirp 1             |  |  |  |
| 2                | Chirp 2             |  |  |  |
| 3                | Analog 1            |  |  |  |
| 4                | Analog 2            |  |  |  |
| 5                | Are You There       |  |  |  |
| 6                | Bass                |  |  |  |
| 7                | Call Back           |  |  |  |
|                  | Play Select Ba      |  |  |  |

Step 5. Scroll up and down with the navigation keys to select a ring tone. Press **Play** to listen to the selected ring tone. Press **Select** to choose the selected ring tone.